# 臺中市國教階段特殊教育巡迴輔導服務申請填報說明

# 教育部特教通報網巡迴輔導申請

(一)登入教育部通報網學務系統,點選【巡迴輔導服務/申請巡迴輔導】

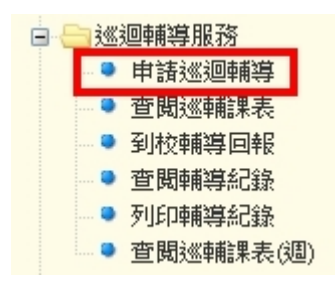

### (二)畫面上方請選擇【112學年度】,再選擇【上學期】,點選【新增一筆申請】

| ▓申請巡迴輔導                      |                                                   |                   |
|------------------------------|---------------------------------------------------|-------------------|
| 112 學年度 💙 上學期                | ▶ 所有年級 ▶ 所有性別 ▶                                   | 所有特教類別 💙 所有安置班別 💙 |
| 所有巡迴輔導類別 🗸 查詢                |                                                   |                   |
| 開放申請區間:2023/05/17~2023/06/30 |                                                   | 🕀 新道一筆申請          |
| ≡_查詢結果                       |                                                   |                   |
| 申請日期 學校 姓名/性別 教育階段<br>生日     | と 特教類別 特教班別 巡迴輔導類別<br>身障手冊 特教班別二 巡迴輔導類別二 列印申請表 審核 | 2狀態               |

# (三) 輸入【身分證字號】或【姓名】提出申請

| 新増資料:                                     | ×                                      |
|-------------------------------------------|----------------------------------------|
| 申請巡迴輔導                                    |                                        |
| ※ 該生必須已存在於通<br>※ 每學期只能申請一拻<br>※ 「身份證字號」或「 | 報資料庫中方能提出申請<br> <br> <br> 姓名」   擇一輸入即可 |
| 新増學期                                      | 112學年度上學期                              |
| 身份證字號                                     |                                        |
| 姓名                                        |                                        |
|                                           |                                        |
|                                           |                                        |
|                                           | ▶ 新瑁 ※ 放乗                              |

1. 請務必填寫該生 112 學年度就讀年級。

| 4 | 請巡迴輔導           |              |         |   |     |   |   |    |                   |                           |
|---|-----------------|--------------|---------|---|-----|---|---|----|-------------------|---------------------------|
|   |                 |              |         |   |     | - | - | ٦. |                   |                           |
|   | 姓名              | 3            | 就學學校    |   | 1年趨 | × | ~ | I  | 身份證字號<br>出生       |                           |
|   | 结款箱到            | 白斑症          | 多重障礙    |   | 1年級 |   |   | П  | 安置祖則              | 不公職(自請類姿遊祖)               |
|   | 10 88,948,255   | HIDAL        | 包含類別    |   | 2年級 |   |   | н  | 54.111.81.09      | 17.77.98(9514-9634,48341) |
|   | 鑑定紀錄            | 文號日期:        |         | ÷ | 3年級 |   |   | L  |                   |                           |
|   | 10.00.00.00     | 85年(王田       | 多重障礙    |   | 4年級 |   |   | П  | 10:25 10:45       | ALL ICT                   |
|   | 343 P44-348.735 | 41493.34     | 包含類別    |   | 5年級 |   |   | Ш  | PRF-88K 1127 /86K | # <u>1</u> (9.            |
|   | 新制身障類別          | 《第1页》神經系統構造及 | 精神、心智功能 |   | 6年級 |   |   | L  |                   |                           |
|   | 手冊鑑定日期          | 2016/08/09   |         |   |     |   |   | П  | 重新鑑定日期            |                           |
|   | 家長或監護人          |              |         |   |     |   |   |    | 手機                |                           |
|   |                 |              |         |   |     |   | _ |    |                   |                           |

 請務必於【巡迴輔導類別】欄及【巡迴輔導類別二】欄點選申請巡迴輔導類別。
(1).臺中市設置巡迴輔導班型為:視障巡迴輔導(班)、聽語障巡迴輔導班、情緒與 行為障礙巡迴輔導
(2).請勿選擇其他未設之班型,相同巡迴輔導類別,請勿重複點選

冊鑑定日期 2016/08/09 重新鑑定日期 (長或監護人 電話 手機 5籍地址 **₩**絡地址 請選擇 < 請選擇 巡迴輔導類別二 請選擇 《追輔導類別 × ~ 請選擇 |聽輔員使用管理及資訊 🗌 視障教學策略及輔導 🗌 提供親職教育訊息 視障巡迴輔導 月 🗌 提供教材教員資訊 🗌 提供學生教育評估 🗌 提供學生心理及行為輔導 影望輔導内容 研習資訊 🗌 協助學生學習 🗌 協助IEP擬定與執行 視障巡迴輔導(班) 論 □ 轉銜服務與諮詢 □ 轉介相關專業服務 聽障巡迴輔導班 聽語障巡迴輔導班 自閉症巡迴輔導 請依學生需求 青緒與行為障礙巡迴輔導 選擇正確的設置班型 生家庭容景描述 自閉症暨情障巡迴輔導 不分類巡迴輔導班

#### 3.【希望輔導內容】及以下相關欄位請務必詳實填寫。

| 10               |                           |
|------------------|---------------------------|
| 希望輔導員提供的支<br>援服務 |                           |
| 填表教師             | ○特教組長 ○特教業務承継人 ○資源班教師 ○噂師 |
| 聯絡方式             | 電話: 請選擇 💙 Email:          |
| 備註               |                           |
|                  | 教育局填寫                     |
| 輔導時段             |                           |
| 輔導時段             |                           |
|                  | ✓ 儲存                      |

4.各欄位均填寫完畢後,按畫面下方的【儲存】,即可送出該筆申請資料。